## How to Clear Cache in Firefox

1. Click the menu button  $\equiv$  and select **Options**.

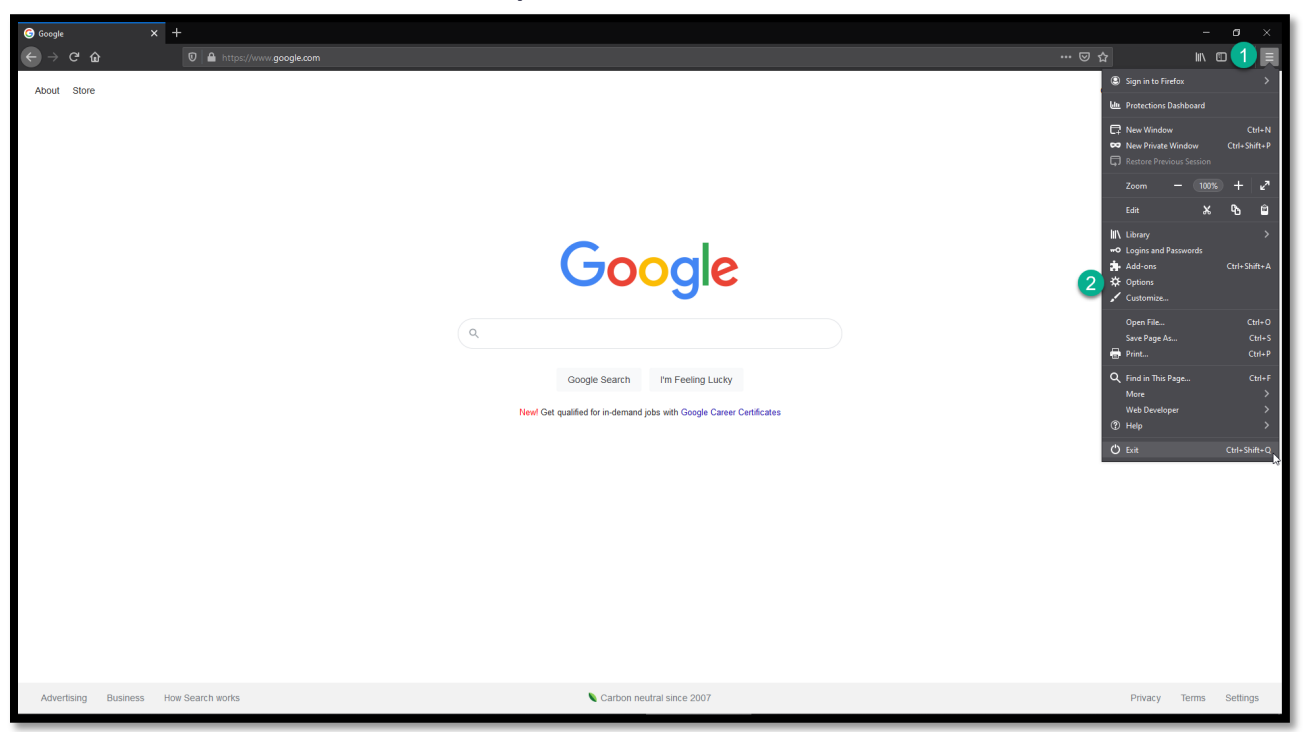

2. Select the Privacy & Security panel on the left side.

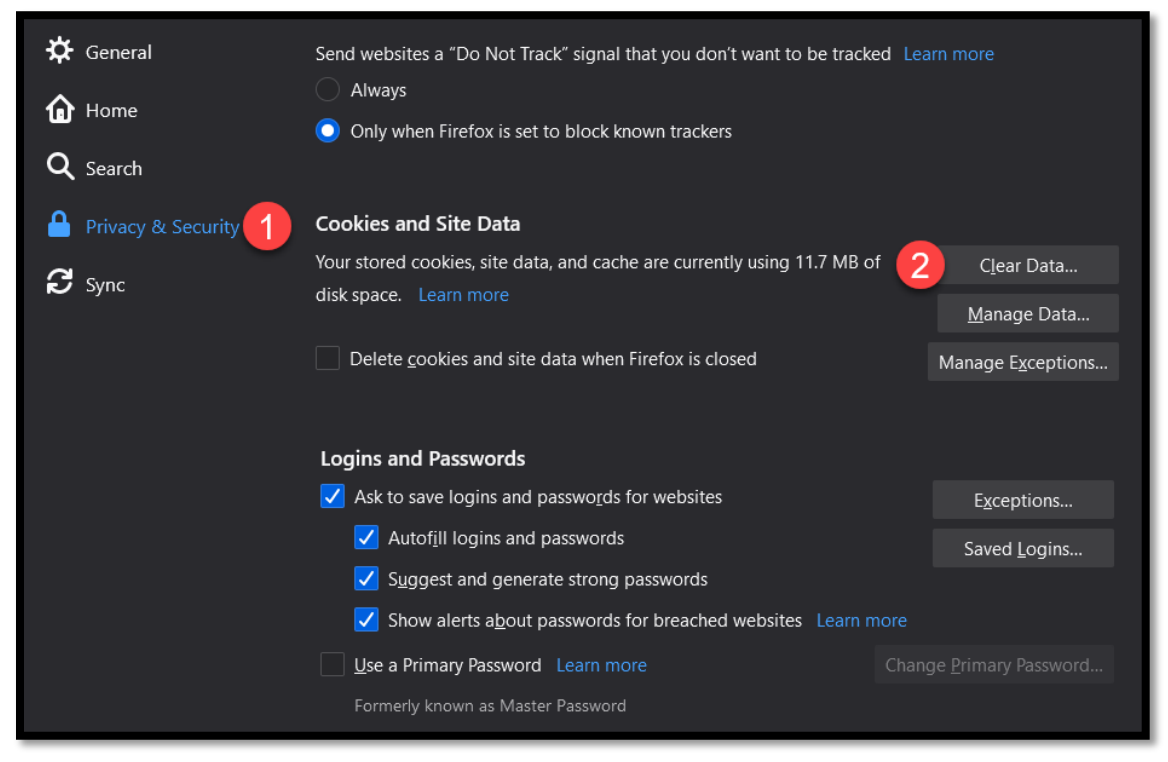

3. In the Cookies and Site Data section, click Clear Data....

|                                                                                       | Clear Data                             | ×      |
|---------------------------------------------------------------------------------------|----------------------------------------|--------|
|                                                                                       |                                        |        |
| Clearing all cookies and site data stored by Firefox may sign you out of websites and |                                        |        |
| remove offline web content. Clearing cache data will not affect your logins.          |                                        |        |
| Cookies a                                                                             | and Site Data (0 bytes)                |        |
| You may                                                                               | get signed out of websites if cleared  |        |
| Cached <u>V</u>                                                                       | <u>N</u> eb Content (11.7 MB)          |        |
| Will requi                                                                            | ire websites to reload images and data |        |
|                                                                                       |                                        | Cancel |
|                                                                                       |                                        | cuncer |
|                                                                                       |                                        | .:     |

- 4. With *Cached Web Content* check marked, click the **Clear** button.
- 5. Close all web browsers. Any changes you've made will automatically be saved.